## **ISTRUZIONI PER ISCRIVERSI AL CENTRO ESTIVO**

- **1)** Per prima cosa assicurarsi di avere una copia (foto o file pdf) del certificato medico sportivo, indispensabile ai fine dell'iscrizione.
- 2) Cliccare sul link che rimanda alla modulo online.
- 3) Crea il tuo account inserendo email e password. Nel caso si debbano iscrivere più fratelli, bisogna creare account differenti. In questi, la mail può essere la stessa, ma la password dev'essere differente.
- 4) Compilare il modulo con i campi richiesti.
- 5) Selezionare i turni desiderati. Si possono prenotare solo turni della stessa formula ( tutti full time o tutti part time). Nel caso si desideri prenotare turni con formule differenti, si deve procedere in due sessioni distinte.
- 6) Caricare la foto o il file pdf del certificato medico sportivo.
- 7) Effettuare il bonifico dell'importo dovuto all'IBAN indicato. Mandare copia del bonifico alla mail thenewcastlecamp@gmail.com e successivamente riceverete la conferma di avvenuta iscrizione. ( Per le tempistiche di pagamento, rimando al Regolamento Amministrativo).

N.B: PER PAGAMENTI CON CARTA DI CREDITO O SUCCESSIVE ISCRIZIONI AI TURNI, SCARICARE L'APP SQUIBY E FARE L'ACCESSO CON USERNAME E PASSWORD UTILIZZATI PER L'ISCRIZIONE!